# NET119を使用した119番通報

#### ○NET119による通報要領について

⇒NET119による通報を行うには事前登録が必要とないますので、登録された方のみ通報 が可能です。(登録を希望される方は消防本部指令課へお問い合わせください)

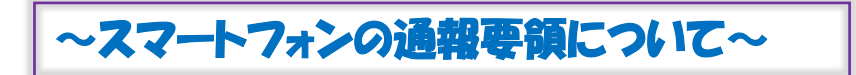

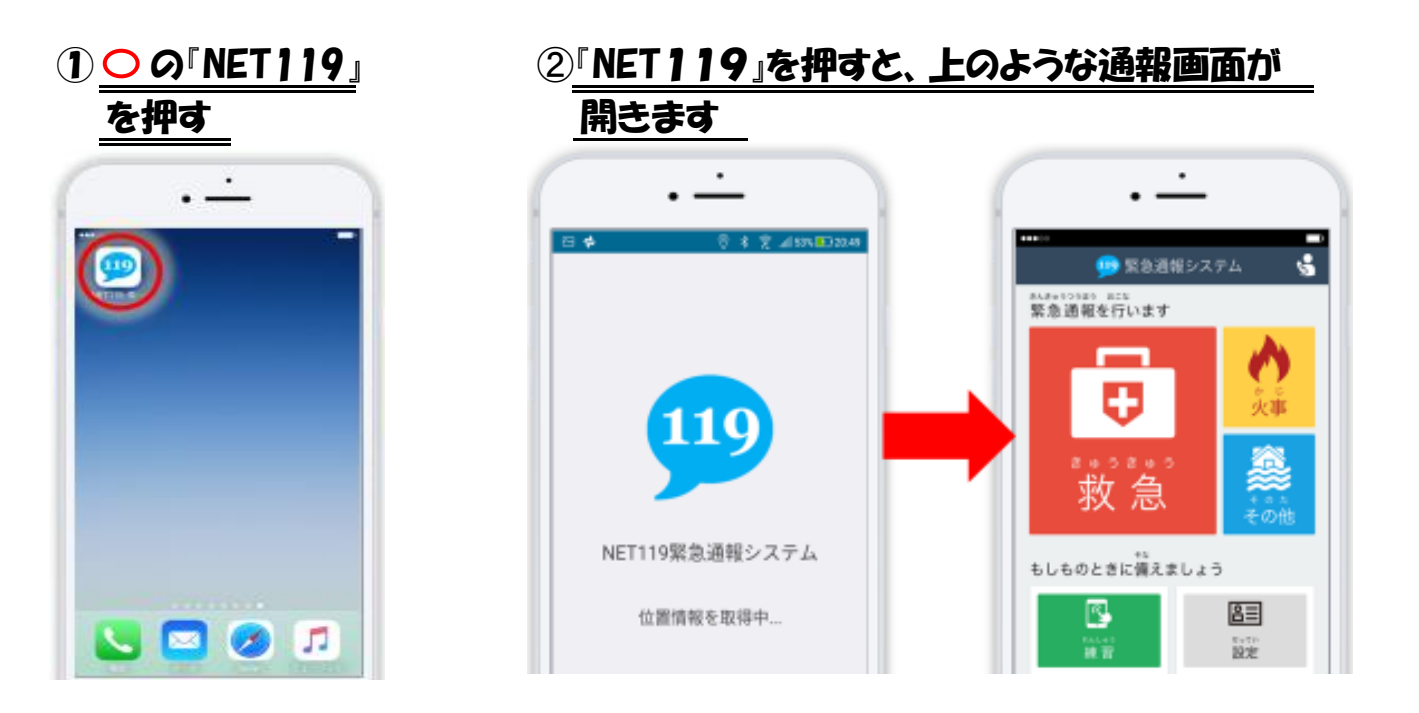

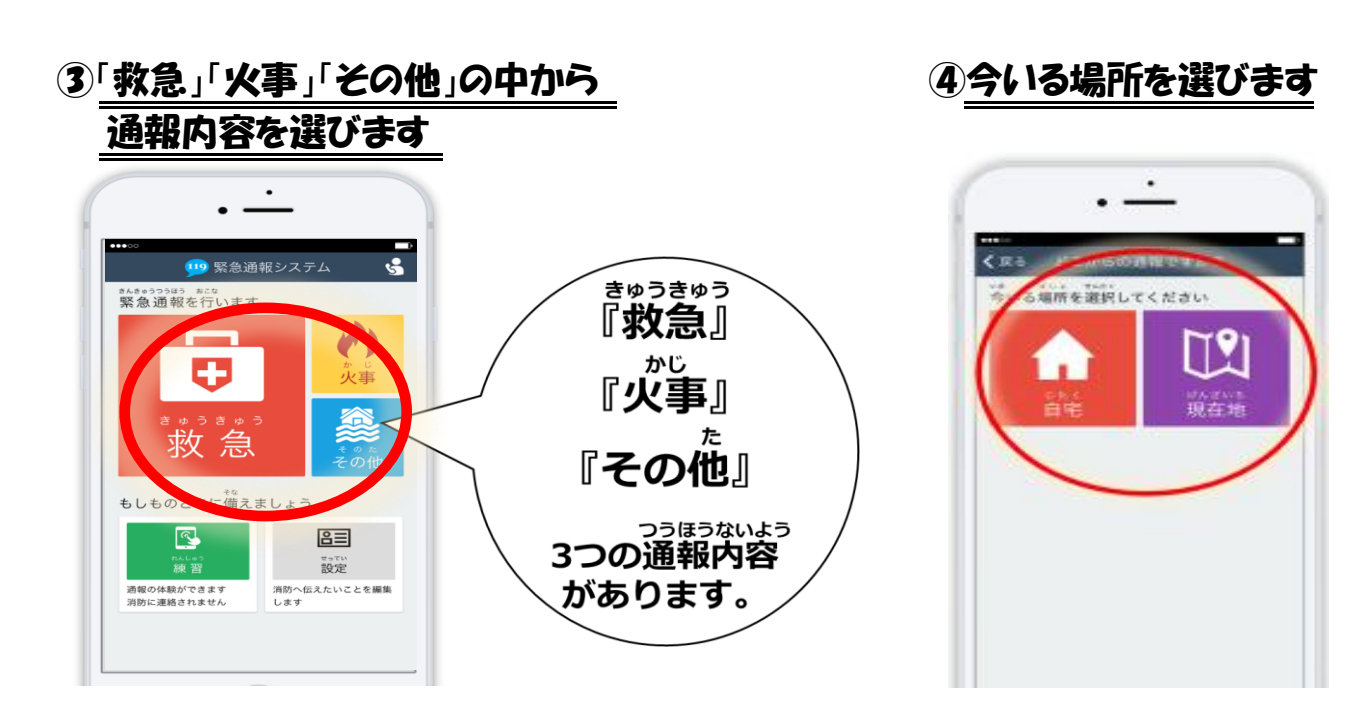

5<u>外出先の場合は、地図から今いる</u> 場所を探して「ここです」を選びます

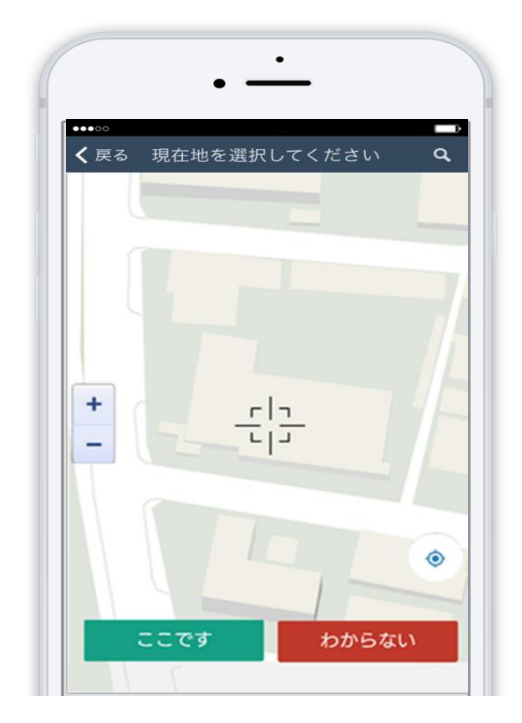

6指で画面をスライドして 通報します

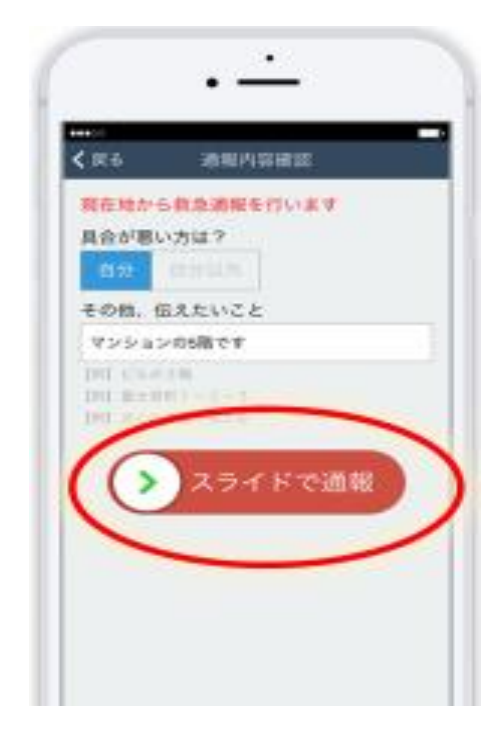

# ~携帯電話による通報要領について~

### ①<u>インターネットのお気に入り・</u> フ<u>ックマークからNET119を選ぶ</u>

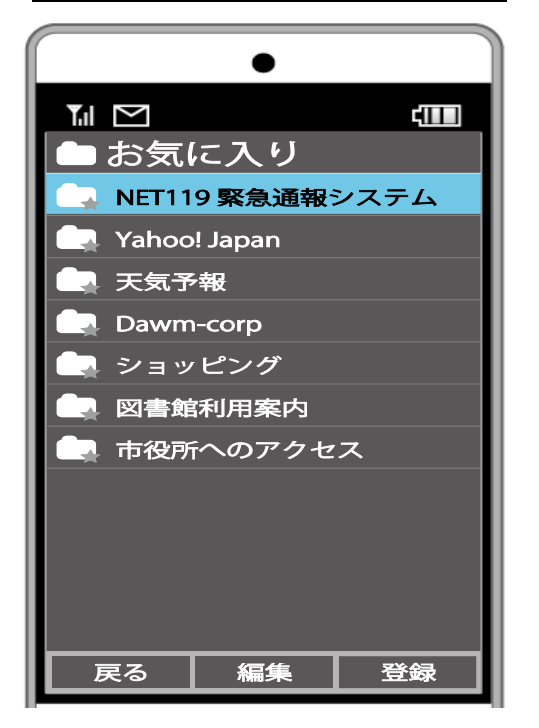

#### ②通報を選びます

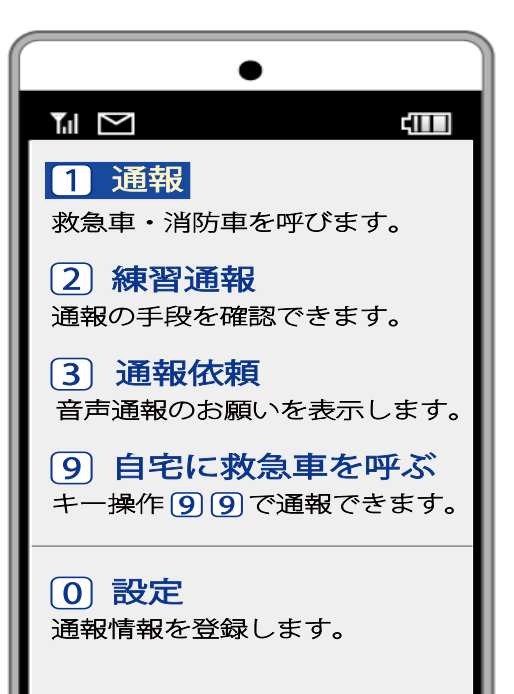

# ③現在地を確認する画面が表示されます

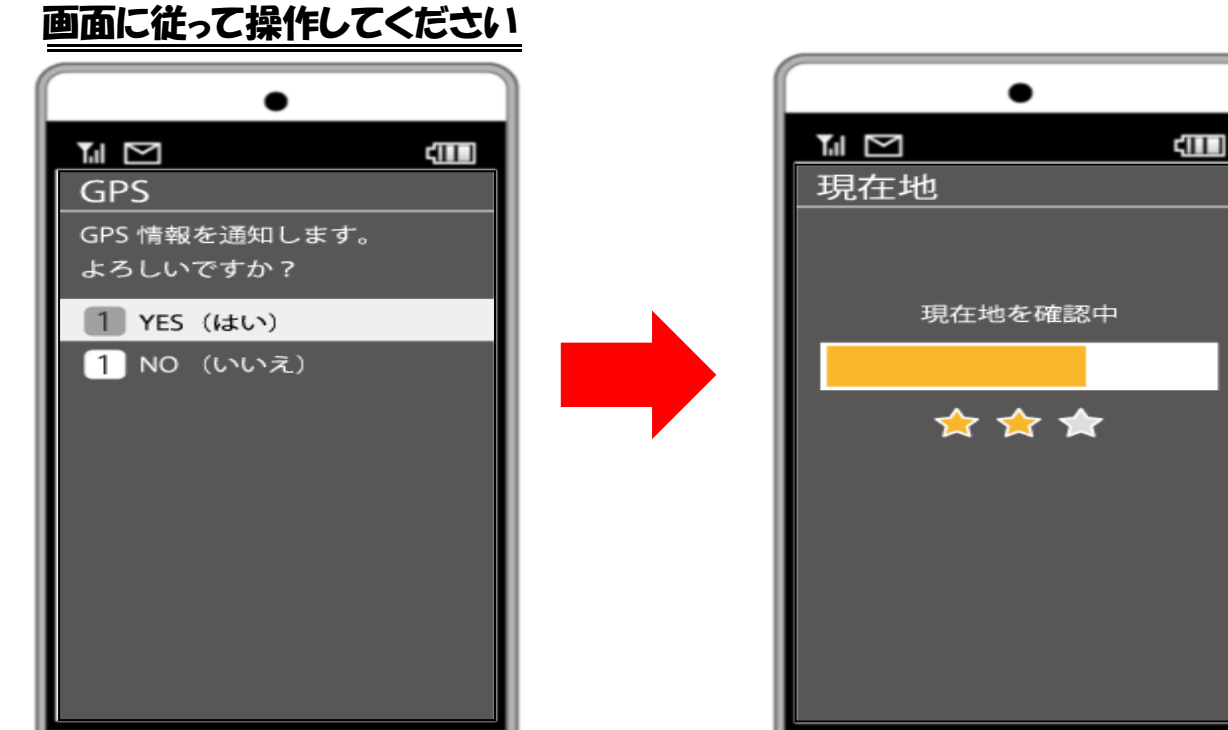

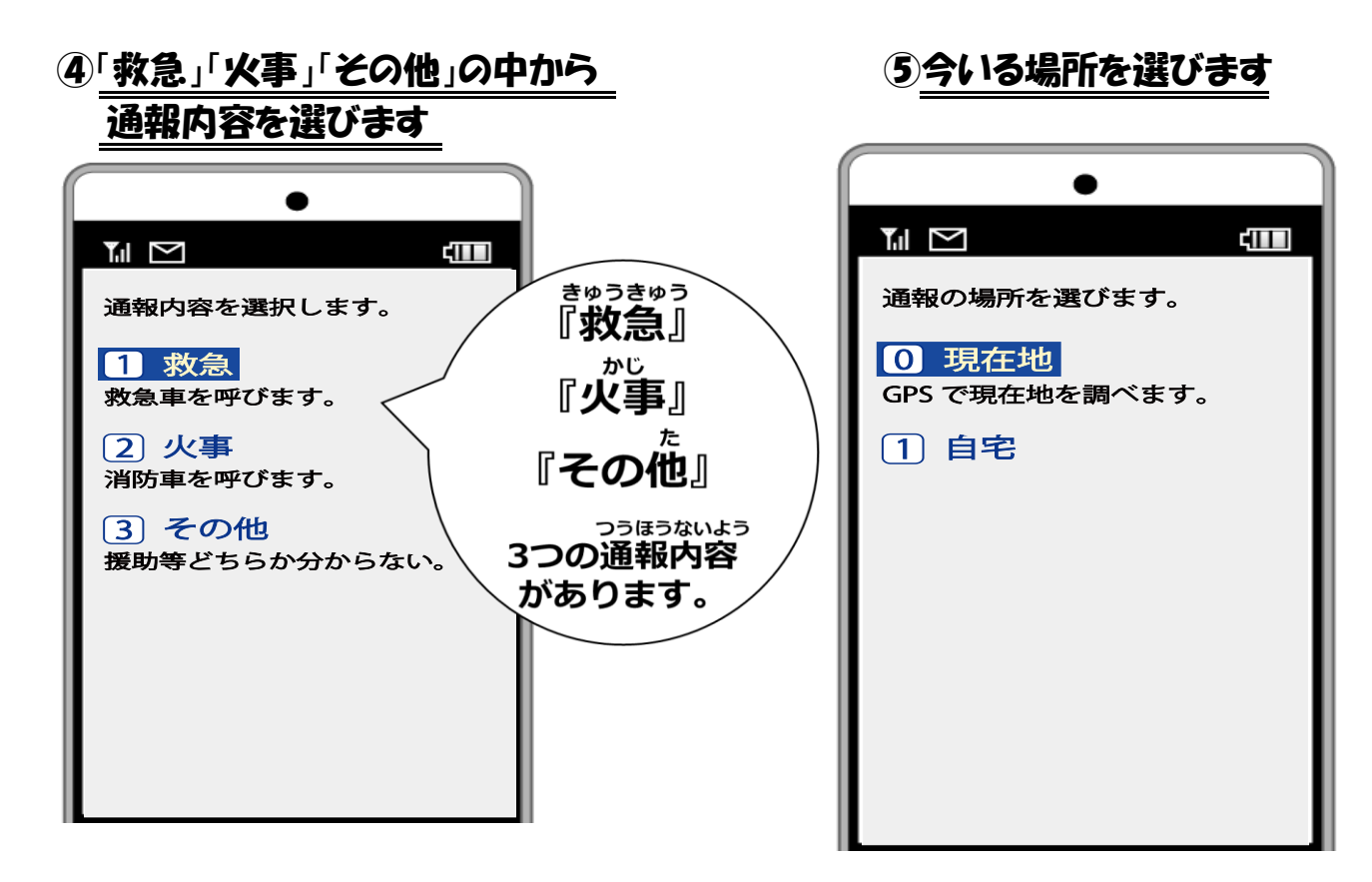

### ⑥外出先の場合は、地図から今いる 場所を探して「ここです」を選びます

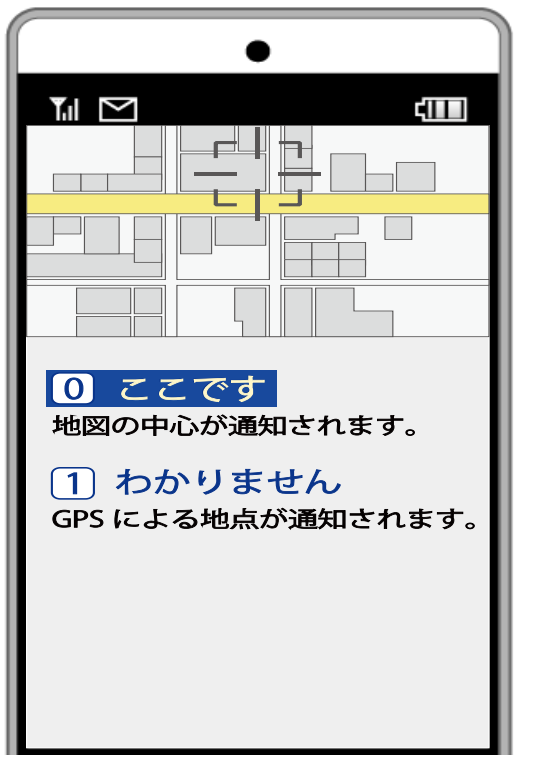

## 1通報を選びます

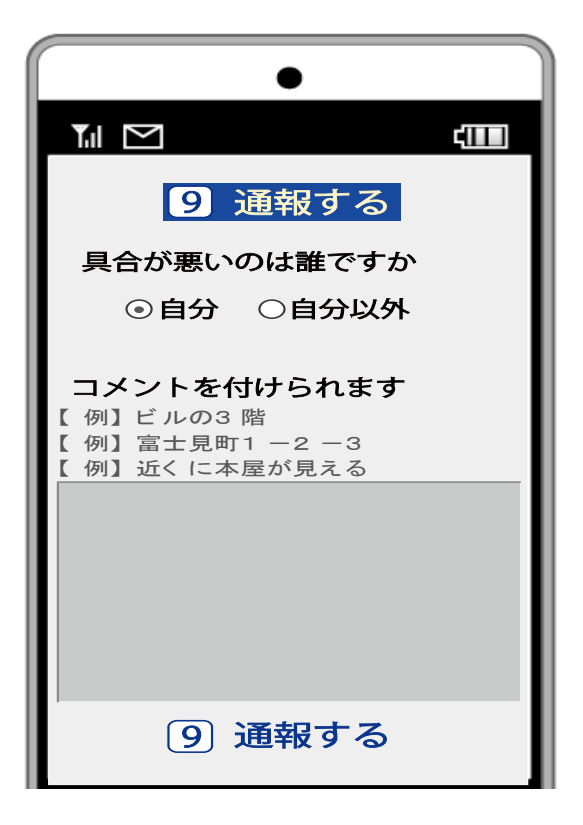